×

Для снятия пометки на редактирование установите курсор на помеченный объект и нажмите пункт контекстного меню Снять пометку... (Контекстное меню объекта -> Совместная работа → Снять пометку...). Будет открыто диалоговое окно с вопросом "Снять пометку?" (Рис. 2). Флажок Для всех нижележащих объектов следует установить в том случае, если

необходимо снять пометку для всей ветки дерева, начиная с указанного объекта.

Рисунок 2. Обращение к объекту, помеченному на редактирование

## « Предыдущая

На уровень выше

Следующая »

« Предыдущая

## Пометка данных на редактирование

1/2

Пометка данных на редактирование - это сервисная возможность Business Studio, позволяющая предоставлять полный доступ к данным одному сотруднику, в то время как остальным сотрудникам эти данные будут доступны только для просмотра.

Пометка на редактирование может быть включена для любых объектов (процессов, субъектов, объектов деятельности, объектов справочников из группы справочников "Управление", групп).

Чтобы пометить на редактирование объект или группу объектов, установите курсор на объекте в Навигаторе и в контекстном меню объекта нажмите пункт меню Пометить на редактирование... (Контекстное меню объекта → Совместная работа → Пометить на редактирование...). На экране будет открыто окно Пометка на редактирование (Рис. 1).

## × Рисунок 1. Окно Пометка на редактирование

В поле Пометить от имени пользователя по умолчанию отображается имя пользователя, запустившего Business Studio. Это имя можно изменить, выбрав в выпадающем списке того пользователя, который будет работать с данным объектом или группой объектов.

Флажок Для всех нижележащих объектов следует установить в том случае, если необходимо пометить на редактирование всю ветку дерева, начиная с указанного объекта.

Нажмите на кнопку ОК в окне Пометка на редактирование, и помеченные объекты будут выделены в дереве серым цветом. Если установить курсор в дереве на помеченный объект, в строке состояния окна Business Studio будет показано, кто и когда пометил объект на редактирование (Рис. 2). При обращении к объекту, помеченному на редактирование, будет выдано сообщение о том, кто из пользователей и когда пометил этот объект.

BS Docs 4 - http://deltabs.firmsuln.org:5558/docs/v4/

From: http://deltabs.firmsuln.org:5558/docs/v4/ - **BS Docs 4** 

Permanent link: http://deltabs.firmsuln.org:5558/docs/v4/doku.php/ru/manual/cooperation/mark\_data

Last update: 2014/04/24 17:53